MMA CPD GUIDELINES VERSION 4

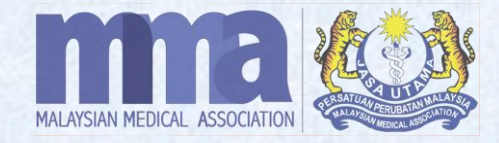

# MANUAL ATTENDANCE (VIA MMA CPD SYSTEM)

## MANUAL ATTENDANCE

## **IMPORTANT**

- 1. For the participants/ doctors/ speakers/ organizing chairperson/ trainers/ poster presenter who are unable to collect the CPD points using MMA mobile app on the day of the event, the provider shall **upload their attendance into the MMA CPD system manually** for the CPD points accredit.
- 2. Please note that the attendance **MUST** be submitted immediately via the online MMA CPD system within 7 to 14 working days after the DATE OF THE EVENT. An updated attendance will be automatically reflected in the MMA mobile app.
- 3. Please make sure to upload/ update the correct details under the correct Event ID "CPDE00000".
- 4. For government doctors, the CPD points will automatically be transferred to the myCPD portal.
- 5. Once attendance is uploaded, the organiser may delete the wrong attendance list under "*Delegate*" column except for the CPD points transfer to the myCPD portal.

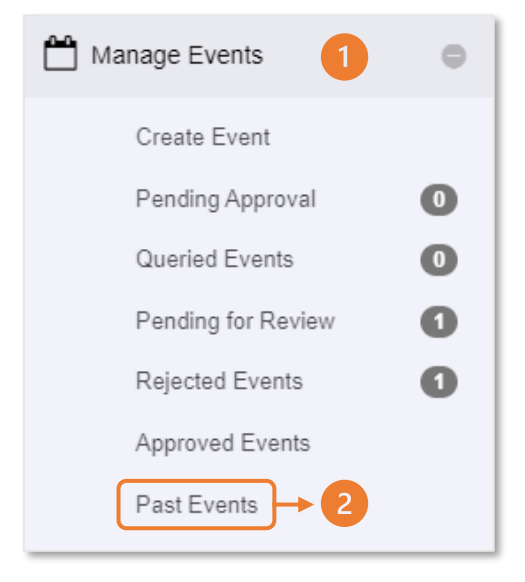

- 1. Log in to the MMA CPD System and click "Manage Events".
- 2. Click "**Past Events**" to submit the attendance list.
- 3. Search the Event ID Code in the "Event ID" box and click Show.
- 4. Once the event details are shown on the screen, click "Attendance".

Please note that there are two (2) ways to update the attendance manually. *Please refer to next page*.

| 倄 Welcome                            |   | 🆀 Hom | e > Manage | e Events > | Past Events |               |                  |                |            |                |
|--------------------------------------|---|-------|------------|------------|-------------|---------------|------------------|----------------|------------|----------------|
| ► Logout                             |   |       |            |            |             |               |                  |                |            |                |
| LCPD Provider                        | 0 |       |            |            |             |               | 100 🗸 CPD        | E40860 3       | Title      | Show           |
| Manage Events                        | ٥ | C     | ) eve      | NT ID 💠    | TITLE       | ORGANIZER     | EVENT START DATE | EVENT END DATE |            |                |
| Create Event<br>Pending Approval     | 0 | C     | ) срр      | E40860     | WEBINAR     | MMA HQ EVENTS | 01/12/2022       | 01/12/2022     | Edit Event | Attendance     |
| Queried Events<br>Pending for Review | 0 |       |            |            |             |               |                  |                | CSV   Exc  | el   XML   PDF |
| Rejected Events                      | 0 |       |            |            |             |               |                  |                |            |                |
| Past Events                          |   |       |            |            |             |               |                  |                |            |                |

## A) Update Attendance using "Mark Attendance"

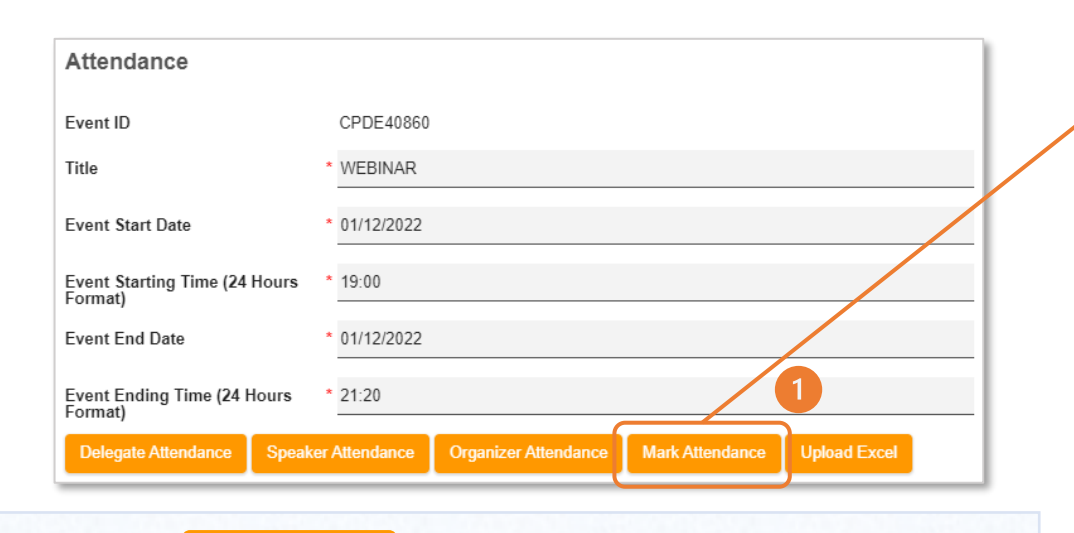

1. Click

Mark Attendance to update participants' details one by one.

- Select the "Attendance Type" and choose either speakers/ organizing chairperson/ trainers/ poster presenter etc. For the speaker, organising chairperson, etc., the provider needs to select "Event Attendance Category" & "Event Attendance Sub-category".
- 3. "Points" column will show the approved number of CPD points.
- 4. Select the "Attendance Date" & "Attendance Time". Please follow the Event Date & Time in the system.

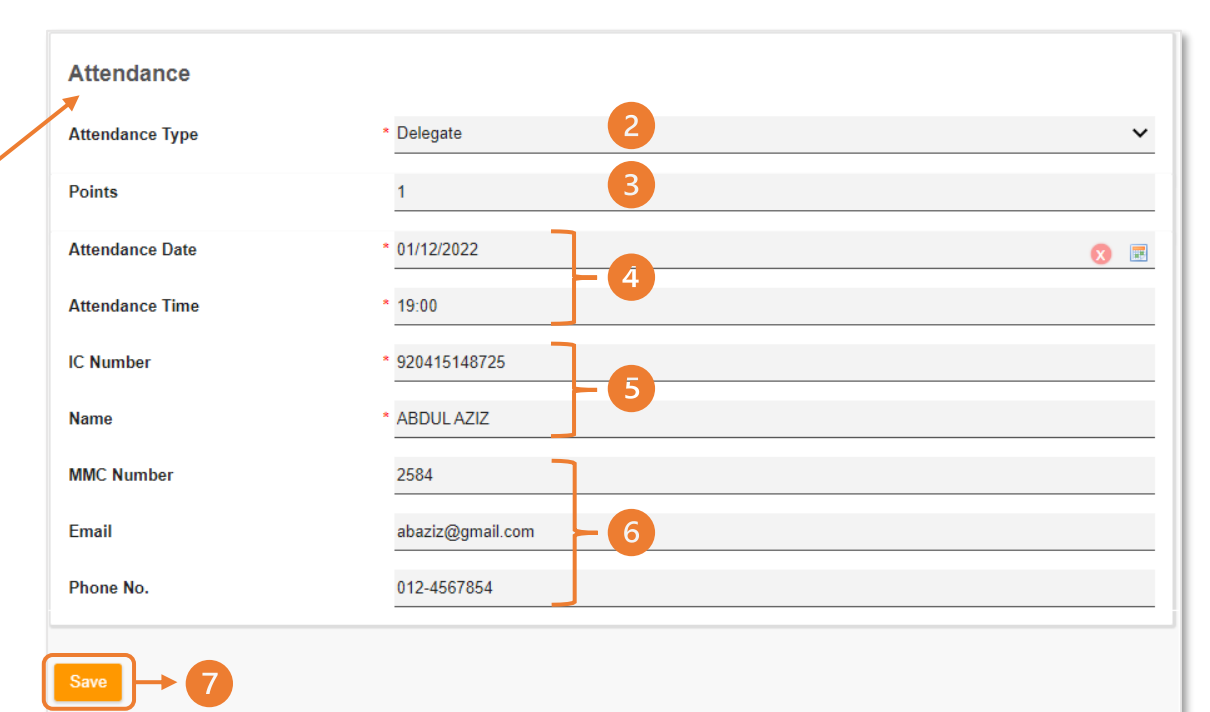

- 5. Fill in the participants' "IC Number" & "Name". These columns are mandatory.
- Provider may also fill in participants' other details as "MMC Number"/ "Email"/ "Phone No.". These columns are not mandatory.
- 7. Once completed, click Save .

A) Update Attendance using "Mark Attendance" cont.

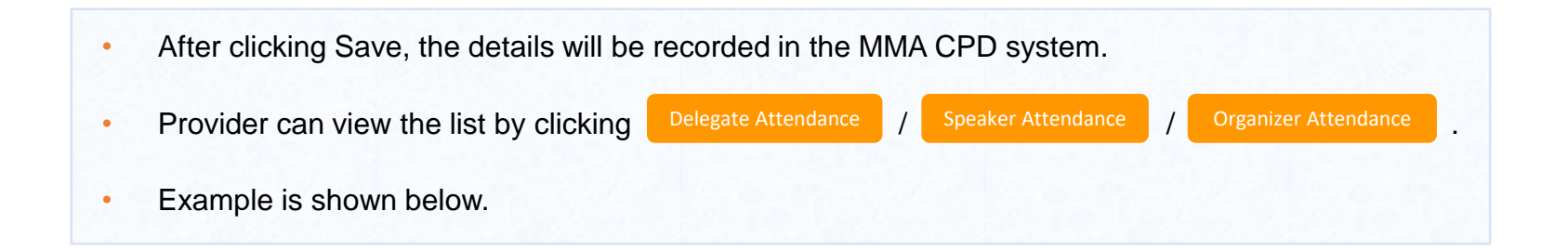

|        | 10  | ✓ CPD ✓      | Name          | Name        |       | mber               | MMC                | Mobi   | le Scan 🔻                                       | Show       |
|--------|-----|--------------|---------------|-------------|-------|--------------------|--------------------|--------|-------------------------------------------------|------------|
|        | CPD | IC NUMBER \$ | NAME          | EMAIL       | ¢     | ATTENDANCĘ<br>DATE | ATTENDANCĘ<br>TIME | POINTS | EVENT<br>SUB<br>CATEGORY                        | MMC<br>NUM |
|        | MMA | 920415148725 | ABDUL<br>AZIZ | abaziz@gmai | l.com | 01/12/2022         | 19:00:00           | 1      | c. External<br>lecture/topic<br>seminar<br>(1H) | 2584       |
|        |     |              |               |             |       |                    |                    |        | One i                                           | tem found. |
|        |     |              |               |             |       |                    |                    | CSV    | Excel   XMI                                     | .   PDF    |
| Delete |     |              |               |             |       |                    |                    |        |                                                 |            |

B) Update Attendance using "Upload Excel"

| Attendance                                                                                                    |                                                                                                    |              |        |                                                          |                               |                         |                        | 10 🗸  | Show         |
|----------------------------------------------------------------------------------------------------|----------------------------------------------------------------------------------------------------|--------------|--------|----------------------------------------------------------|-------------------------------|-------------------------|------------------------|-------|--------------|
| Event ID                                                                                                    | CPDE40860                                                                                                    |              |        |                                                          |                               |                         |                        |       |              |
| Title                                                                                                    | * WEBINAR                                                                                                    |              |        |                                                          | -                             |                         | 0747110                | 0.511 | DKA          |
| Event Start Date                                                                                                    | * 01/12/2022                                                                                                    |              |        | DATE CREATE                                              | D                             |                         | STATUS                 | REMA  | IKKS         |
| Event Starting Time (24 Hours Format)                                                                                                    | * 19:00                                                                                                    | $\backslash$ | Nothin | g found to display.                                      |                               |                         |                        |       |              |
| Event End Date                                                                                                    | * 01/12/2022                                                                                                    |              |        |                                                          |                               |                         |                        | No    | items found. |
| Event Ending Time (24 Hours<br>Format)                                                                                                    | * 21:20                                                                                                    |              | Upload | I Excel                                                  |                               |                         |                        |       |              |
| Delegate Attendance Speaker   1. Click Upload I excel sample   2. To download   3. Click Download   Refer to the next using the MMA excel | Attendance Organizer Attendance Mark Attendance Upload Excel   Excel to submit the participants' list using the MMA file.   the sample file, click again at Upload Excel   ad to download the MMA excel sample file.   page on how to compile the participants' details cel file. | ].           |        | 2<br>Excel Attendance<br>Attendance Type<br>Upload Excel | ce<br>* Please<br>*<br>Downlo | Select<br>Drop files he | ere or click to upload |       | ~            |

## B) Update Attendance using "Upload Excel" cont.

| Fil | e Home Insert Page Layout               | Formu  | as Data I      | Review View      | Help             |                 |               |                   |
|-----|-----------------------------------------|--------|----------------|------------------|------------------|-----------------|---------------|-------------------|
| ſ   | Calibri                                 | 11     | A^ A = =       | = <u>=</u> ≫~ eb | Wrap Text        | Text            |               | Normal            |
| Pas | tte 2 B I U - H                         | ~ 0    | ~ A ~   = =    | ≡≡∣≂∓⊟           | Merge & Center   | m - %           | Conditional F | Format as Neutral |
| ~   | Sector Format Painter                   |        |                | -                | incige of oction | 8               | Formatting ~  | Table ~           |
|     | Clipboard 🔂 Font                        |        | ۲ <u>م</u>     | Alignment        | ليا<br>ا         | Number          |               |                   |
| 117 | $\bullet$ : $\times$ $\checkmark$ $f_x$ |        |                |                  |                  |                 |               |                   |
|     | А 🚺                                     |        | в 2            | с <mark>З</mark> | D 4              | Е 互             | F 6           | G 🔽               |
| 1   | Email                                   | Name   | ;              | IC Number        | Attendance Date  | Attendance Time | MMC Numbe     | Mobile No         |
| 2   | rafiqah.nordin@yahoo.com                | Rafiq  | ah Nordin      | 640917055620     | 01/12/2022       | 19:00           | 12345         | 01234567          |
| 3   | salmagedang@uk.edu.my                   | Salma  | Binti Yusuf    | 740917055620     | 01/12/2022       | 19:00           | 56897         | 091589332         |
| 4   | yusuf.amalina@hotmail.com               | Amali  | na Binti Yusuf | 820917055620     | 01/12/2022       | 19:00           | 6789          | 60125876831       |
| 5   | ayu.roxy@uk.edu.com                     | Roha   | yu Ahmad       | 970917055620     | 01/12/2022       | 19:00           | 67894         | 60318245784       |
| 6   | syazwan z@pantai.com                    | Syazw  | /an Zulkifli   | 880917055620     | 01/12/2022       | 19:00           | 67891         | 60172768631       |
| 7   | valeria.santos17@mma.gov.my             | Valeri | a Santos       | 310917055620     | 01/12/2022       | 19:00           | 678925        | 60192768631       |
| 8   | princessthum amolia@gmail.com           | Amoli  | a Thum         | 840917055620     | 01/12/2022       | 19:00           | 67892         | 60122768631       |
| 9   | xinglin39@hotmail.com                   | Tan X  | ing Lin        | 930917055620     | 01/12/2022       | 19:00           | 67983         | 60182298751       |
| _   | ·                                       |        |                |                  |                  |                 |               |                   |
|     | Event ID                                |        | CPDE40860      |                  |                  |                 |               |                   |
|     | Title                                   | *      | WEBINAR        |                  |                  |                 |               |                   |
|     | Event Start Date                        | *      | 01/12/2022     | 1                |                  |                 |               |                   |
|     | Event Starting Time (24 Hour<br>Format) | s *    | 19:00 2        |                  |                  |                 |               |                   |

#### \*IMPORTANT NOTE:

- 1. Please DO NOT use your own excel file format and use the MMA excel sample file that has been downloaded from the MMA CPD system ONLY.
- 2. Proceed to open the excel sample file and remove/ delete the example details from the excel.
- 3. Please Do NOT use a different formula for each column and row.

## Provider shall key in the following details in the Excel:

- 1. Valid/ registered email address. Please DO NOT include "*space*" before, in between, and after the email address.<sup>A</sup>
- 2. Full names of delegates/ Speakers/ Organising Chairpersons/ Trainers/ Poster presenters etc. <sup>B</sup>
- 3. Full NRIC/ Passport number shall include numbers and alphabets only. Please do not include "*space*", "-", "." or any *symbols*. <sup>C</sup>
- 4. Please use the same attendance date format (**DD/MM/YY**)<sup>1</sup> as registered in the system. (*E.g.*, 01/12/2022).<sup>D</sup>
- 5. Please use the same attendance time 24 hours format  $(HH:MM)^2$  as per registered in the system. (*E.g.*, 19:00).<sup>E</sup>
- 6. MMC number. F
- 7. Valid phone/ mobile number. <sup>G</sup>
- 8. Once completed, please select all (or click Ctrl + A) and change the Excel format into "**Text**".

B) Update Attendance using "Upload Excel" cont.

| Calibri v 11                                                                                                    | ab              |                |                                                              |                 |                    |             |
|----------------------------------------------------------------------------------------------------|-----------------|----------------|--------------------------------------------------------------|-----------------|--------------------|-------------|
| $\begin{array}{c c} \square & \square & \blacksquare & I & \square & \checkmark & A^{*} & A^{*} \\ Paste \\ \neg & & & \blacksquare & \neg & & \Delta & \neg & A & \neg \end{array}$ |                 | t v % 9 ₩      | Conditional Formatting<br>Format as Table ~<br>Cell Styles ~ | Cells Editin    | ng Analyze<br>Data | Sensitivity |
| Clipboard 🗔 Font                                                                                                    | Alignment 🗔 M   | lumber 🗔       | Styles                                                       |                 | Analysis           | Sensitivity |
| E6 🔻 i 🗙 🖌 fx                                                                                                    | 49998           | -              |                                                              |                 |                    |             |
|                                                                                                    | В               | 2              | 3                                                            | 4               | F                  | G           |
| 1 Email                                                                                                    | Name            | IC Number      | Attendance Date                                              | Attendance Time | MMC Number         | Mobile No   |
| 2 lawrence.k.w.g@gmail.com                                                                                                    | Lawrence Wisdom | 4.90118E+11    | 9/11/2022                                                    | 7pm             | 23682              | 012-3861562 |
| 3 Klinikgooncheras @gmail.com                                                                                                    | Siew Foong Goon | 571113-07-5674 | 9/11/22                                                      | 19:00pm         | 24522              |             |
| 4 sooneetatt@gmail.com                                                                                                    | EE SOON         | 720812 07 5311 | 9/November/2022                                              | 7.00pm          | 36403              | 016-7101685 |
| ohhuishian@yahoo.com                                                                                                    | Hui Shian Oh    | 8.30617E+11    | 9.11.2022                                                    | 19.15           | 8203               | 012-5546796 |
| yvonnelee.ylcs@gmail.com                                                                                                    | Yvonne Lee      | 9.41028E+11    | 9/11/2022                                                    | 49998           | 20876              | 012-8181268 |
| dinodinoki@yahoo.com                                                                                                    | Jia-Ki Chai     | 8.41108E+11    | 9/11/2022                                                    | 19:00           | 50652              | 017-7186080 |
| 1                                                                                                    |                 |                |                                                              |                 |                    |             |
|                                                                                                    | 00000 (0000     |                |                                                              |                 |                    |             |
| Event ID                                                                                                    | CPDE40860       |                |                                                              |                 |                    |             |
| litle                                                                                                    | * WEBINAR       |                |                                                              |                 |                    |             |

\* 19:00 2

Event Starting Time (24 Hours

Format)

## Common Error in the Excel Sheet:

- 1. Space before, in between, and after the email address. An email address shall not include **space** or **any invalid symbols**.
- If the IC number changes into "4.90118E+11" / symbols after the format changes into "Text", please click at the end of the IC number and tap Enter.
- 3. Event date must follow **DD/MM/YYYY**<sup>1</sup> (09/11/2022) format only, if the date changes to number "49998" after the format changes into "**Text**", please amend the date to the correct format **OR** copy the date from the system and paste in the excel.
- Event time must follow HH:MM<sup>2</sup> (19:00) format only, if the date changes to number "49998.258" after the format changes into "Text", please amend the time to the correct format OR copy the time from the system and paste in the excel.

### B) Update Attendance using "Upload Excel" cont.

| Attendance Type | * Delegate                                                                | ~ |
|-----------------|---------------------------------------------------------------------------|---|
| Points          | 1 2                                                                       |   |
| Upload Excel    | * Drop files here or click to upload.<br>CPDE40860 Attendance.xlsx remove | 3 |
| Sample File     | Download                                                                  |   |

Once completed, the provider shall upload the Excel file to the MMA CPD system.

- 1. Select the "Attendance Type" and choose either speakers/ organizing chairperson/ trainers/ poster presenter etc. For the speaker, organising chairman, etc., the provider needs to select "Event Attendance Category" & "Event Attendance Sub-category".
- 2. "**Points**" column will show the approved number of CPD points.
- Drag and drop OR upload the excel file under "Upload Excel". The file type is .xlsx only. Please DO NOT upload .docx/ .pdf/ .jpeg/ .png format.
- 4. Once uploaded, click Save

B) Update Attendance using "Upload Excel" cont.

- Click on "Upload Excel" again to view the status.
- Once the status shows "**Completed**", the attendance list has been successfully uploaded and recorded in the MMA CPD system.

|        |                     |                           |           | 10 🗸 Show                                 |
|--------|---------------------|---------------------------|-----------|-------------------------------------------|
|        | DATE CREATED        | EXCEL FILE                | STATUS    | REMARKS                                   |
|        | 30-11-2022 01:09 PM | CPDE40860 Attendance.xlsx | Completed | View                                      |
|        |                     |                           |           | One item found<br>CSV   Excel   XML   PDF |
| Upload | Excel               |                           |           |                                           |

## B) Update Attendance using "Upload Excel" cont.

| • | Provider can view the list by clicking | Delegate Attendance | 1 | Speaker Attendance | 1 | Organizer Attendance |  |
|---|----------------------------------------|---------------------|---|--------------------|---|----------------------|--|
| • | Example are is shown as below.         |                     |   |                    |   |                      |  |

|   | 10 🗸 | CPD 🗸        | Name              | IC Number                   | MMC                        | Mobile Scan        | ✓ Sho  | w                    |
|---|------|--------------|-------------------|-----------------------------|----------------------------|--------------------|--------|----------------------|
| 0 | CPD  | IC NUMBER \$ | NAME \$           | EMAIL \$                    | attendanc <u>ę</u><br>date | ATTENDANCE<br>TIME | POINTS | E'<br>Si<br>C.       |
|   | MMA  | 920415148725 | ABDUL<br>AZIZ     | abaziz@gmail.com            | 01/12/2022                 | 19:00:00           | 1      | c.<br>Ie<br>s∈<br>(1 |
|   | MMA  | 310917055620 | VALERIA<br>SANTOS | valeria.santos17@mma.gov.my | 01/12/2022                 | 19:00:00           | 1      | c.<br>Ie<br>s∈<br>(1 |
|   | MMA  | 640917055620 | RAFIQAH<br>NORDIN | rafiqah.nordin@yahoo.com    | 01/12/2022                 | 19:00:00           | 1      | c.<br>Ie<br>s∈<br>(1 |
|   | MMA  | 970917055620 | Rohayu<br>Ahmad   | ayu.roxy@uk.edu.com         | 01/12/2022                 | 19:00:00           | 1      | c.<br>Ie             |

11